# Setting up and creating recurring vendor invoices

Goal: Set up recurring vendor invoices and create them.

### In this quick lesson

| Step 1: Set up recurring vendor invoices | 2 |
|------------------------------------------|---|
| Step 2: Create recurring vendor invoices | 4 |
| Step 3: Pay recurring vendor invoices    | 6 |

Recurring vendor invoices are invoices that you expect to pay on a regular basis, such as every month.

You set up recurring invoices so that you can then quickly create them for the month (or some other time period) and pay them. In this way, you avoid entering much of the same information repeatedly.

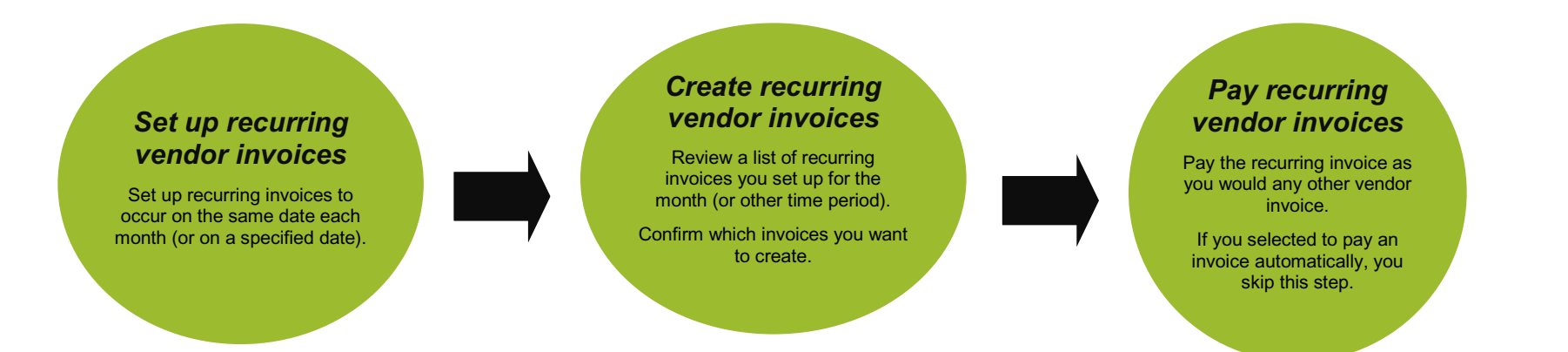

Quick lesson: Setting up and creating recurring vendor invoices For more information, see Help > Contents > Vendor invoices > Recurring vendor invoices.

## Step 1: Set up recurring vendor invoices

Follow these instructions for each recurring vendor invoice you want to set up.

- 1. Click Company > Recurring > Vendor invoices.
- 2. Click the New button.
- 3. Begin entering information for the recurring invoice you want to set up.

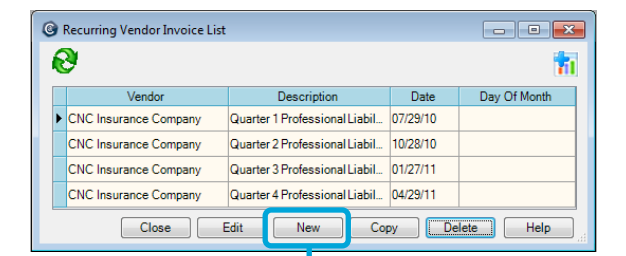

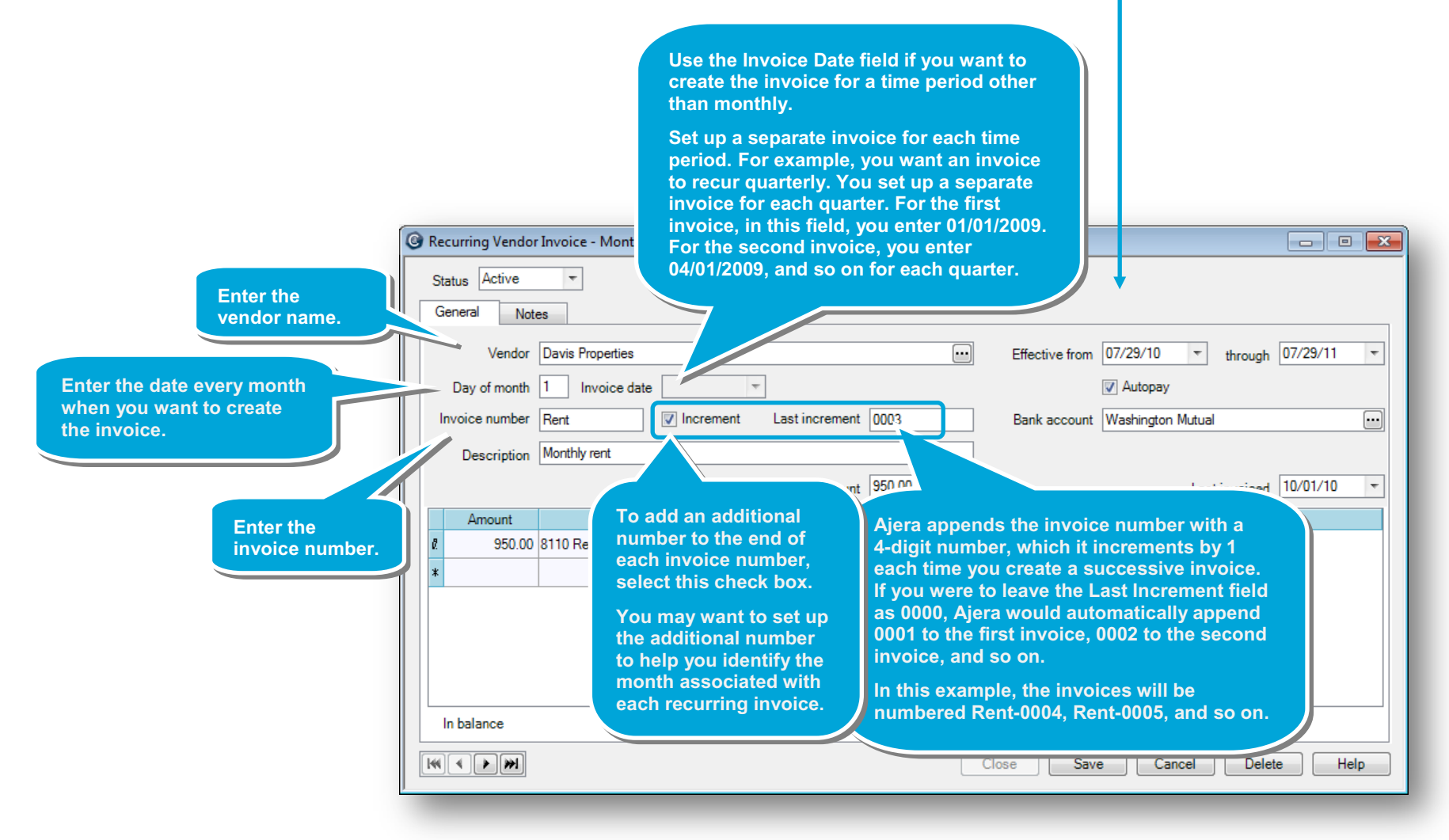

#### Step 1: Set up recurring vendor invoices (continued)

4. Continue entering information for the recurring vendor invoice.

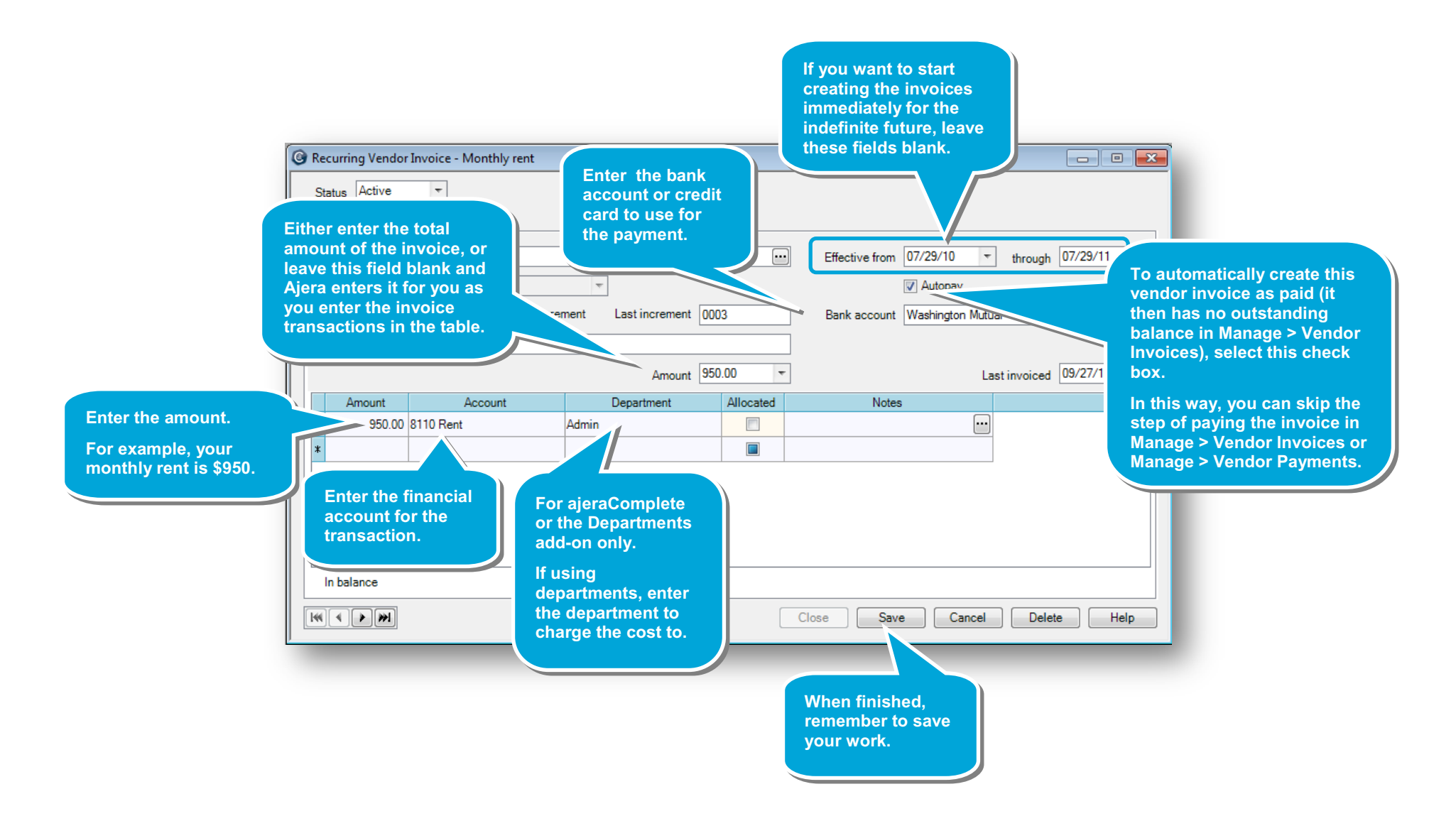

## Step 2: Create recurring vendor invoices

In this step, you create the vendor invoice for the month. For example, you are ready to create the invoice for October, along with any other invoices you set up for the month.

1. Click Manage > Recurring > Vendor Invoices.

| Manage Recurring Vend<br>Create invoices for<br>December 2010<br>November 2010<br>October 2010<br>October 2010<br>October 2010 | or Invoices       | Vendor          |             | THE AII Vendors | < | Select to create invoices for<br>only a specific vendor, or<br>click the All Vendors button<br>to create invoices for all<br>vendors. |  |
|----------------------------------------------------------------------------------------------------|-------------------|-----------------|-------------|-----------------|---|----------------------------------------------------------------------------------------------------|--|
| when you want to create invoices.                                                                                              | Invoice<br>Number | Invoice<br>Date | Description | Amount          |   |                                                                                                    |  |
|                                                                                                    |                   |                 |             |                 |   |                                                                                                    |  |

After you select the vendors, Ajera displays all the recurring invoices you set up for the month.

| Manage Recurring Vendor Inv    | voices            |                 |                   |             |          |                 |
|--------------------------------|-------------------|-----------------|-------------------|-------------|----------|-----------------|
| Create invoices for            |                   |                 |                   |             |          |                 |
| December 2010<br>November 2010 |                   | Vendor          |                   |             |          |                 |
| October 2010<br>Select Dates   |                   |                 | _                 |             |          |                 |
|                                |                   |                 |                   | All vendors |          |                 |
|                                |                   |                 |                   |             |          |                 |
| Vendor                         | Invoice<br>Number | Invoice<br>Date | Description       | Amount      | Autopay  | Bank<br>Account |
| Ⅰ 🛨 🛛 avis Properties          | Rent-0004         | 10/01/10        | Monthly rent      | 950.00      | <b>V</b> | Washington Mutu |
| + CNC Insurance Company        | QTR2              | 10/21/10        | Quarter 2 Profess | 3,200.00    |          |                 |
|                                |                   |                 |                   |             |          |                 |

2. To review or change distributions for an invoice, expand it by clicking the plus sign. To close it, simply click the minus sign.

| If this were a charge with<br>distribution amounts that<br>changed monthly, you would | anage<br>eate inv<br>ecembe<br>ovembe<br>ctober 2<br>elect Da | Recurring Vendor In<br>voices for<br>er 2010<br>er 2010<br>2010<br>ates | voices            | Vendor          |                   |          |          |                 |
|---------------------------------------------------------------------------------------|---------------------------------------------------------------|-------------------------------------------------------------------------|-------------------|-----------------|-------------------|----------|----------|-----------------|
| change the amounts for this                                                           |                                                               | Vendor                                                                  | Invoice<br>Number | Invoice<br>Date | Description       | Amount   | Autopay  | Bank<br>Account |
| example you may need to                                                               | 🗆 Davi                                                        | s Properties                                                            | Rent-0004         | 10/01/10        | Monthly rent      | 950.00   | <b>V</b> | Washington Mutu |
| change the amounts for                                                                | 9                                                             | Amount                                                                  | Account           |                 | De                | partment |          |                 |
| orincipal and interest on an                                                          |                                                               | 950.00 81                                                               | 10 Rent           |                 | Admin             |          |          |                 |
| invoice for a mortgage                                                                | *                                                             |                                                                         |                   |                 |                   |          |          |                 |
| payment.                                                                              | + CNC                                                         | Insurance Company                                                       | QTR2              | 10/21/10        | Quarter 2 Profess | 3,200.00 |          |                 |
|                                                                                       |                                                               |                                                                         |                   |                 |                   |          |          |                 |

#### Step 2: Create recurring vendor invoices (continued)

3. If needed, you can also make any other one-time changes to the invoice.

in the list.

4. If you don't want to create an invoice for the month, just click it, and click the **Delete** button.

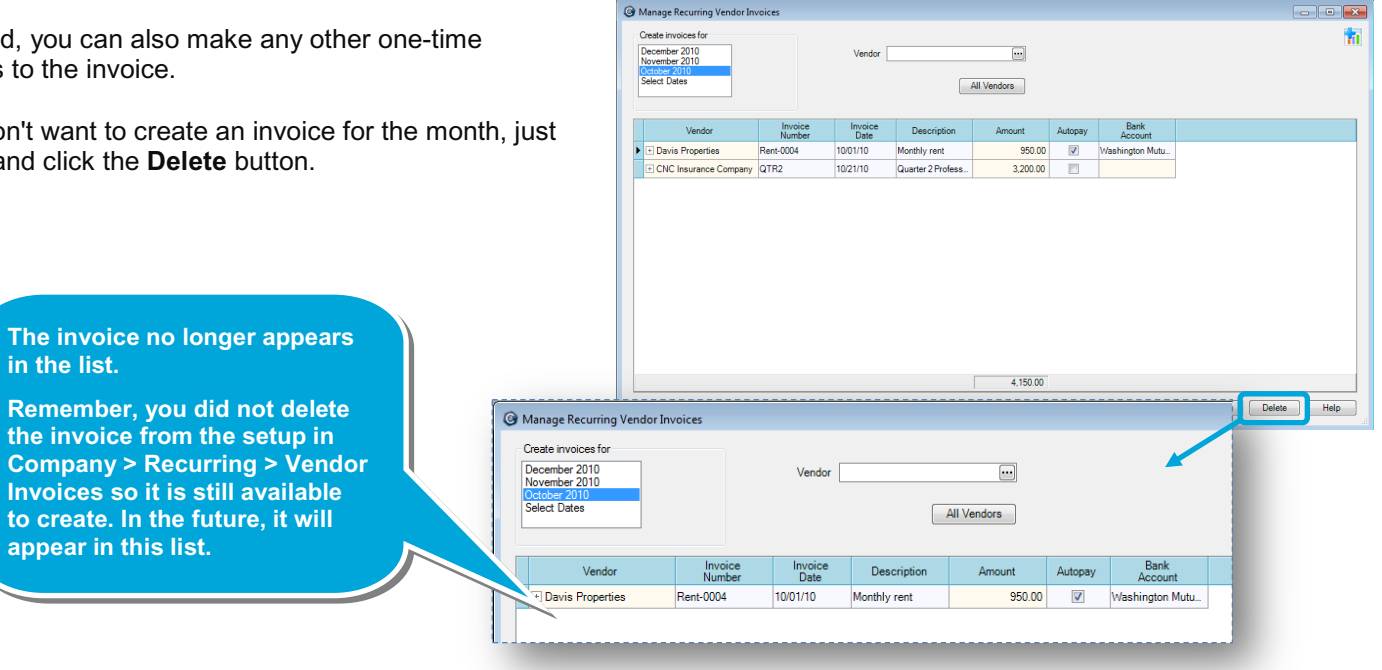

5. To create all the vendor invoices you see in the list, click Save.

| reate invoices for<br>December 2010<br>November 2010<br>October 2010<br>Select Dates |                   | Vendor [        |              | All Vendors |          |                 | 1 |
|--------------------------------------------------------------------------------------|-------------------|-----------------|--------------|-------------|----------|-----------------|---|
| Vendor                                                                               | Invoice<br>Number | Invoice<br>Date | Description  | Amount      | Autopay  | Bank<br>Account |   |
| <ul> <li>Davis Properties</li> </ul>                                                 | Rent-0004         | 10/01/10        | Monthly rent | 950.00      | <b>V</b> | Washington Mutu |   |
|                                                                                      |                   |                 |              |             |          |                 |   |
|                                                                                      |                   |                 |              | 950.00      |          |                 |   |

## **Step 3: Pay recurring vendor invoices**

Ajera creates the invoices, and they now appear in Manage > Vendor Invoices > Existing tab, and in Manage > Vendor Payments, where you can edit and pay them as you would any vendor invoice.

Or, if you selected the **Autopay** check box when setting up the recurring invoice (Company > Recurring > Vendor Invoices), the invoice appears with no balance to indicate it is already paid. If you selected to autopay, the payment entry also appears on the bank register.

Here's a quick look at the invoice after selecting the **Manage** > **Vendor Invoices** > **Existing** tab.

| All Invoices for Inv     | voice Dates of Octo | ober 2010       |                       |                   |          |                          |
|--------------------------|---------------------|-----------------|-----------------------|-------------------|----------|--------------------------|
| Vendor                   | Invoice<br>Number   | Invoice<br>Date | Description           | Invoice<br>Amount | Balance  |                          |
| James Singer             | 33104               | 10/27/10        | march expenses        | 758.00            |          |                          |
| BVA Group                | 45                  | 10/25/10        |                       | 600.00            | 600.00   |                          |
| Willamette Office Supply | 641                 | 10/19/10        | model supplies        | 75.00             | 75.00    |                          |
| BVA Group                | 68                  | 10/13/10        |                       | 500.00            | 500.00   |                          |
| Elemenz Engineering      | 5689                | 10/23/10        |                       | 2,500.00          | 2,500.00 |                          |
| Mark A. Royce            | 033104Royc1         | 10/27/10        | Travel Expenses       | 74.65             | 74.65    | Notice that the invoice  |
| Mary T. Boyle            | 033104Boyl2         | 10/27/10        | Travel Expenses for   | 10.00             | 10.00    | has no balance because   |
| James N. Singer          | 033104Sing3         | 10/27/10        | Expense Report        | -2.50             | -2.50    | it was set up to autopay |
| Kris N. Kingsley         | 033104King4         | 10/27/10        | Expenses from Have    | 42.50             | 42.50    |                          |
| Paul J. French           | 033104Fren5         | 10/27/10        |                       | 57.75             | 57.75    |                          |
| American Express         |                     | 10/27/10        |                       | 512.20            | 512 25   |                          |
| Davis Properties         | Rent-0004           | 10/01/10        | Monthly rent          | 950.00            |          |                          |
| CNC Insurance Company    | QTR2                | 10/28/10        | Quarter 2 Professiona | 3,200.00          | 3,200.00 |                          |
|                          |                     |                 |                       |                   | ,        | <b></b>                  |

#### Summary

In this quick lesson, you learned how to streamline the way you handle invoices that you pay regularly.